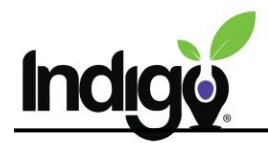

## Log in to Existing Results with LaunchPad

If you have already taken the Indigo Assessment, you can access your results through Indigo LaunchPad. (If you are looking to <u>take</u> the assessment or provide it to your students, reach out to your Indigo contact.)

## Access Indigo LaunchPad and View Reports

Start by going to <u>indigolaunchpad.com/login</u> Below the purple button, click on **Need to Register? Click here** 

This will take you to the registration page. You can log in with your Google or Microsoft account (SSO) or create a login by entering an email and password. In order to access your results, you must use the email that you used to take the Indigo Assessment in the past.

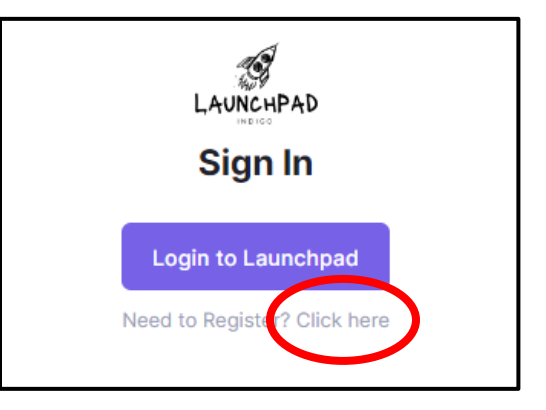

Once you have entered Indigo LaunchPad, select **Reports** from the menu on the left. Any reports you have taken will show up in the **Your Indigo Report(s)** section. Click on the button for a report to view and download a copy.

|              | v.                           |                                     |                                       | MI |
|--------------|------------------------------|-------------------------------------|---------------------------------------|----|
| С<br>на<br>Е | -<br>                        |                                     |                                       |    |
| Su<br>Reg    | Survey<br>Reports<br>Explore | Your Indigo Report(s):              | $\overline{\mathbb{S}}$               |    |
| Exp          |                              | Indigo Me<br>4/25/2024<br>Indigo Me | Explore your Results<br>Go to Results |    |
|              |                              | 4/24/2024                           |                                       |    |

If you have questions or need anything additional, please contact us at <a href="mailto:support@indigoproject.org">support@indigoproject.org</a>

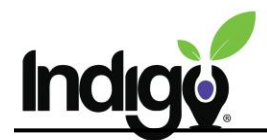

## Explore Your Results with IndigoPathway

From Indigo LaunchPad, you can also explore your results through IndigoPathway, the careerfocused tool developed by Indigo.

First, select **Explore** from the menu on the left. In this tab, you will see an overview of your results as displayed in IndigoPathway.

If you click on the purple banner at the top of that page, it will connect you to the full interactive version of the IndigoPathway tool, where you can interact with the Career Suggestions page, write Reflections and Goals, and more.

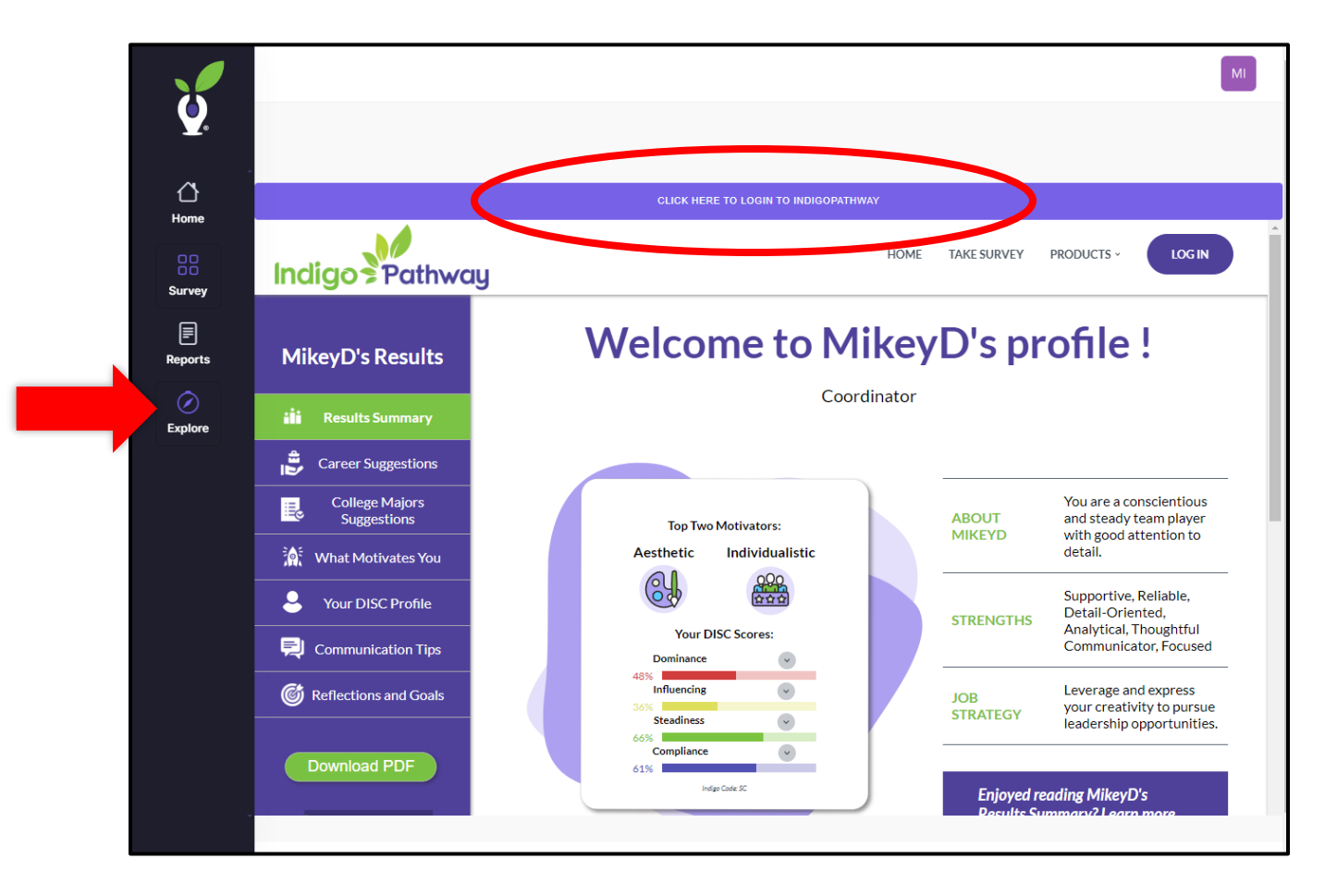

If you have questions or need anything additional, please contact us at <a href="mailto:support@indigoproject.org">support@indigoproject.org</a>